## How to Download Course Evaluations from Explorance Blue and Upload to Digital Measures (DM): Scheduled Teaching Records

**Log into myCharger** with your University of New Haven network username and password. Go to the Faculty Resources page.

Click on **Explorance Blue icon** (or go directly to the system at <a href="https://newhaven.bluera.com/newhaven/">https://newhaven.bluera.com/newhaven/</a>).

Select **UNH\_Faculty** from the dropdown list.

Go to **Reports** section. You can enter information such as term, year, or course number in the Reports Search Bar to filter reports (ex: enter 2020 to see only reports for 2020).

**Click on the PDF icon on the right side of a report to download it to your computer. Save the report to your computer for your records.** Tip: Add the section number to the file name while saving the report to make it easier to find and upload in DM. Repeat for all courses needed.

**Log into Digital Measures** with your University of New Haven network username and password.

Click on **Activities** button and, under the Teaching section, click on **Scheduled Teaching**. Click on a **record** and go to the bottom of the page. Click on the **Choose File** button next to "PDF of Course Evaluation Report". Find and choose the saved report for that course. Click the **Save** button to the record.

Contact Lisa Scranton <u>lscranton@newhaven.edu</u> 203.932.7485 for assistance using any administrative UNH system. Email <u>DigitalMeasures@newhaven.edu</u> attention Institutional Research for information about course evaluation data.

Updated January 26, 2021